## Import iCal Files to an Outlook Calendar

To add the new SF online calendar to your Outlook Calendar, follow these instructions.

Step 1: Go to the online <u>SF Calendar</u>. Click on "iCal Feed".

| Calendar of I | Grid View                          | d                                       |                                    |                               | Year                               | Month | Week | Day   |
|---------------|------------------------------------|-----------------------------------------|------------------------------------|-------------------------------|------------------------------------|-------|------|-------|
| « Prev        |                                    |                                         | OCTOBER 2022                       |                               |                                    |       | N    | ext » |
| Sun           | Mon                                | Tue                                     | Wed                                | Thu                           | Fri                                |       | Sat  |       |
|               | 3                                  | 4                                       | 5                                  |                               | 6                                  | 7     |      | ł     |
|               | (Schedule 1 (70)<br>Late: A-B-C-D) | (Schedule 2 (70): E-F-<br>G-H)          | (Schedule 3 (Late): A-<br>B-C-D-E) | (Schedule 4: F-G-H-<br>A-B-C) | (Schedule 5 (Late): D-<br>E-F-G-H) |       |      |       |
|               | Faculty-Staff Meeting              | Feast of Francis<br>Celebration (Prayer | No Activity                        | No Homeroom                   | Faculty-Staff First<br>Friday Mass |       |      |       |
|               |                                    | Service & Mini-                         | Grandparents' Club                 | Dads' Club Meeting            |                                    |       |      |       |
|               |                                    | Festival)                               | Meeting<br>in the Dining Hall      | in the Dining Hall            |                                    |       |      |       |
|               |                                    | <b>Booster Club Meeting</b>             |                                    |                               |                                    |       |      |       |
|               |                                    | 5:45pm in the Staffulty                 |                                    |                               |                                    |       |      |       |
|               |                                    | Lounge (Right by the                    |                                    |                               |                                    |       |      |       |

Step 2: Name the iCal file and save it to your computer.

| Save As                                           |                       |                      |                      |             |
|---------------------------------------------------|-----------------------|----------------------|----------------------|-------------|
| $\leftrightarrow \rightarrow \checkmark \uparrow$ | > This PC > Desktop > | ✓ C Q Search Desktop |                      |             |
| Organize • New fold                               | er                    |                      |                      | ≣ •         |
| - 🔶 Home                                          | Name                  | Status               | Date modified        | Туре        |
| 🛄 Desktop 🔹 🖈                                     | 😂 Logo                | Ø                    | 8/22/2022 11:51 Aivi | File folder |
| 🚽 Downloads 🖈                                     | 🔝 Mosaic              | $\odot$              | 8/2/2022 12:31 PM    | File folder |
| 📑 Documents 🖈                                     | 🔐 Play                |                      | 7/11/2022 12:31 PM   | File folder |
| 🔀 Pictures 🔹 🖈                                    | 📅 PO 2022             |                      | 7/11/2022 12:30 PM   | File folder |
| AV Photos                                         | 🗺 Securranty          | $\odot$              | 7/11/2022 12:31 PM   | File folder |
| Logo                                              | 🚬 Switch              | $\odot$              | 7/11/2022 12:27 PM   | File folder |
|                                                   | 🔚 Textbooks           | $\odot$              | 5/3/2022 1:08 PM     | File folder |
| o Creative Cloud Fi                               | 115AF 2022            | ଭ                    | 771170000 10-30 DM   | File folder |
| File annual SE C                                  | alandar               |                      |                      | _           |
| File name: SFC                                    | alendarj              |                      |                      |             |

**Step 3:** Locate the calendar you saved.

A. Sign in to Outlook.com.

- B. At the bottom of the page, select  $\boxed{100}$ .
- C. In the navigation pane, select **Add calendar**.
- D. Select Upload from file.

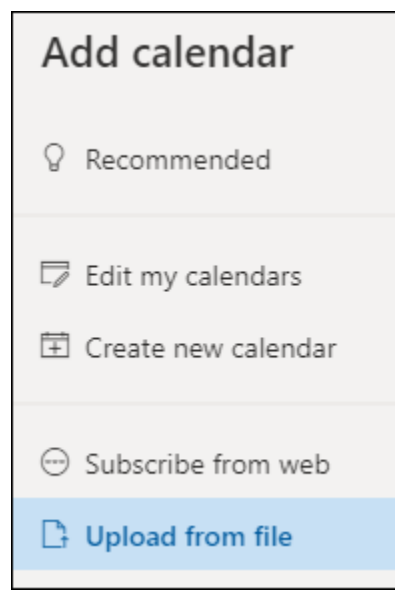

- E. Select **Browse**, choose the .ics file you want to upload, and then select **Open**.
- F. Select the calendar that you want the file imported to, and then select **Import**.

Modified from <a href="https://support.microsoft.com/en-us/office/import-or-subscribe-to-a-calendar-in-outlook-com-cff1429c-5af6-41ec-a5b4-74f2c278e98c">https://support.microsoft.com/en-us/office/import-or-subscribe-to-a-calendar-in-outlook-com-cff1429c-5af6-41ec-a5b4-74f2c278e98c</a>